## How to Add ETYO Website to Your iOS Device Home Page in 3 steps!

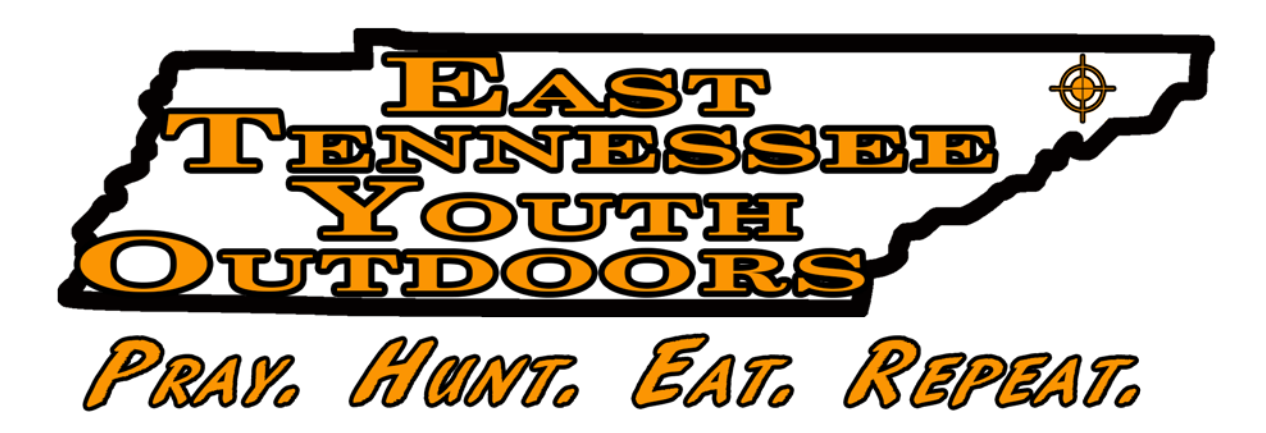

## Step 1

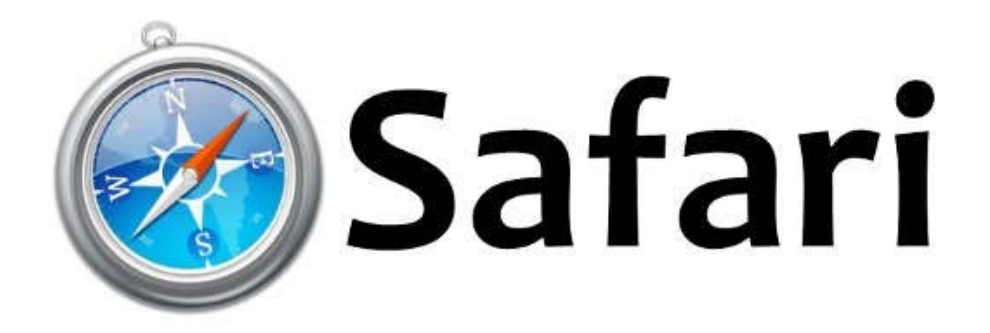

- On your iPhone or iPad, open Safari and go to easttennesseeyouthoutdoors.com
- From the ETYO Home Page, tap the "share" icon at the bottom

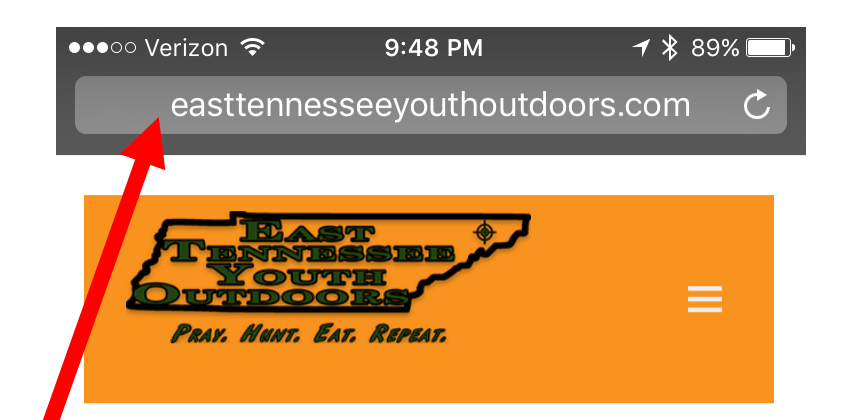

East Tennessee Youth Outdoors is a group of men and women in the Jonesborough, Tennessee area who share a passion for introducing today's youth to the wonders of God's great outdoors.

ETYO annually hosts a two-day event centered around the spring juvenile turkey hunt in Tennessee. Young hunters will make unforgettable memories while learning about wildlife, conservation, service, responsibility, ethics, safety, and competition.

ETYO offers this event completely free of charge thanks to dozens of generous individuals and organizations that donate their time, more along, services, and

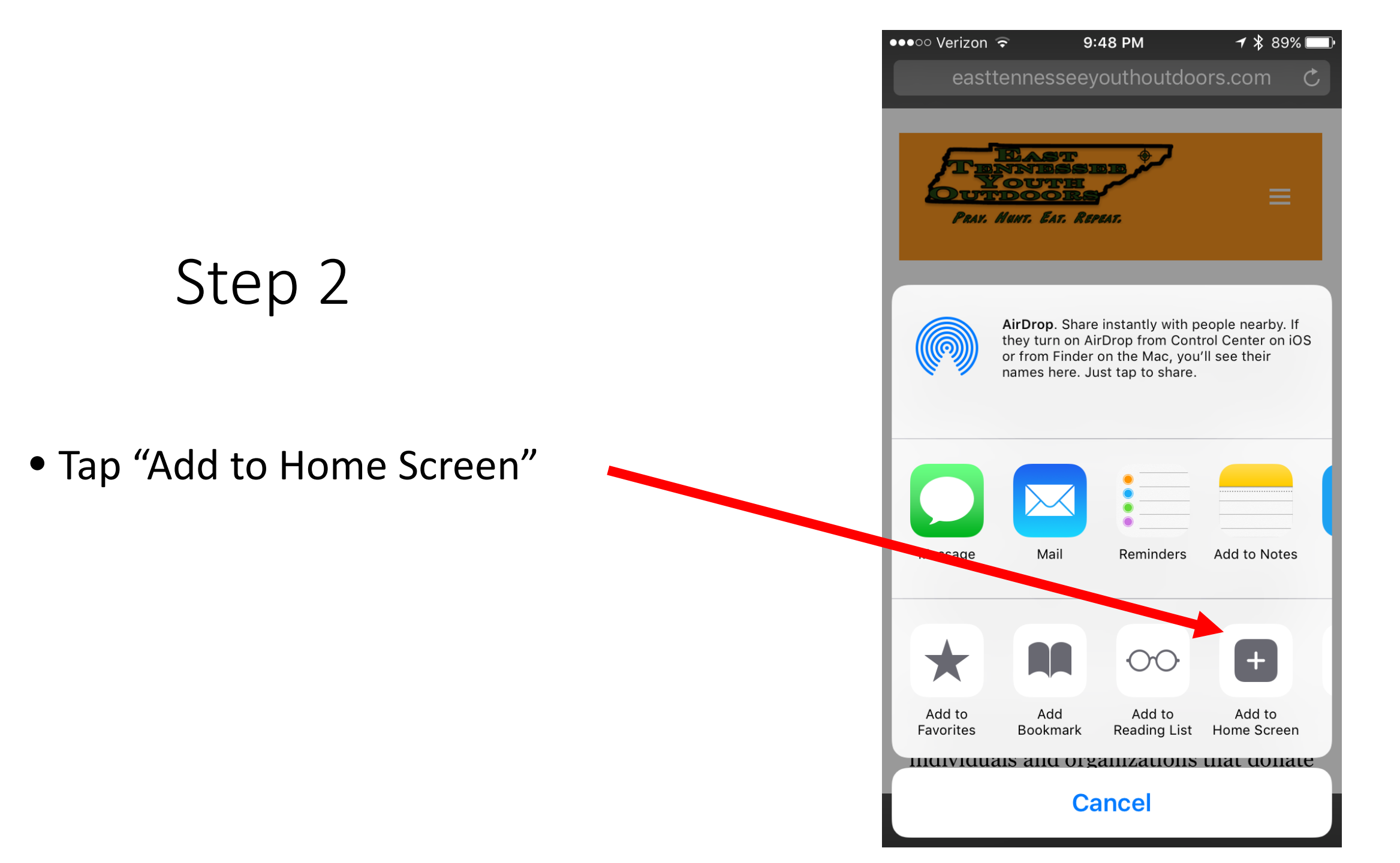

## Step 3

- Rename to "ETYO" and tap "Add"
- All Done! This icon will now appear on your iOS device home screen

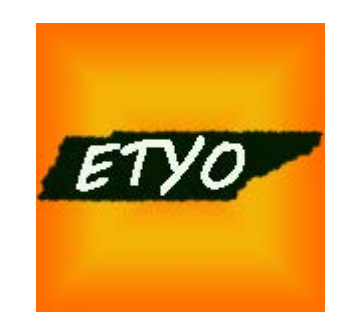

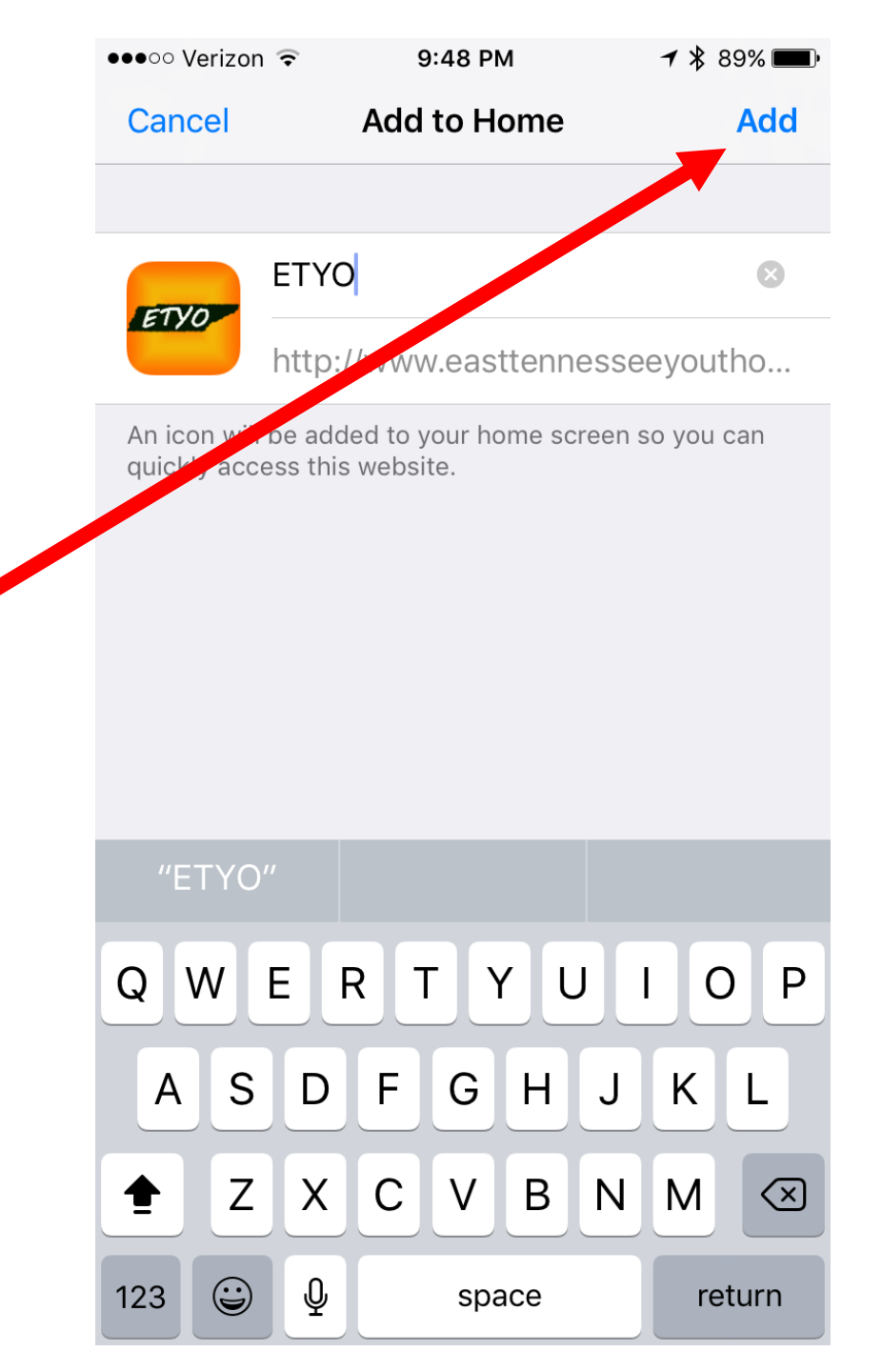